11

## How to record specialist-prescribed drugs on each GP clinical system

It is important that all drugs that are not prescribed by the GP practice are recorded within the medication of the patient notes (eg red drugs / methadone prescribing etc). This is so that any clinician is aware of all medication the patient is taking and they will appear on any interaction warnings etc. Please ensure your clinicians and prescription clerks are aware of your own individual procedures.

## TPP (SystmOne)

- On the medication screen, click the red question mark button which records a 'nonprintable dental or hospital medication'
- This allows you to add the drug and select Hospital/Dental etc.
- If you then go to the repeat template screen it will appear underneath the repeat templates as 'other medication'. This can be hidden but appears as a yellow line near the bottom prompting to "click here to view other medication".
- If you did want to prescribe it you can do but you have to make it a repeat or an acute first you can't just 're-prescribe' as it comes up with an error message

| vent Details |                             | Patholog | y Drawing | Auto-Consultation | Settings |           |  |  |  |
|--------------|-----------------------------|----------|-----------|-------------------|----------|-----------|--|--|--|
| ø            | Medication (All medication) |          |           |                   |          |           |  |  |  |
| •            |                             | 6 🔞      | 🗱 🖉   🤌   | • • • •           |          | i 💩 🗑 🛛 🗸 |  |  |  |

| ecord Other Medication                                                                                               | Charles (1997) and                                                                  | ×                                                                  |  |  |  |  |  |
|----------------------------------------------------------------------------------------------------|-------------------------------------------------------------------------------------|--------------------------------------------------------------------|--|--|--|--|--|
| Other Details Exact da                                                                                               | ite & time 🔻 Thu 14 Dec 2017 🔽 12:33 🦉 🗙                                            |                                                                    |  |  |  |  |  |
|                                                                                                    |                                                                                     |                                                                    |  |  |  |  |  |
| Changing the consultat                                                                                               | ion date will affect all other data entered. To avoid this, cancel and press the 'l | Next' button Hide Warning                                          |  |  |  |  |  |
| Start date<br>End date                                                                                               | 14 Dec 2017 💌                                                                       |                                                                    |  |  |  |  |  |
| Medication source                                                                                                    | Other Medication                                                                    |                                                                    |  |  |  |  |  |
| Drug                                                                                                    | 📋 👔 🖥 HIGH RISK: Prograf 1 mg capsules (Astellas Pharma Ltd)                        |                                                                    |  |  |  |  |  |
| Dose                                                                                                    | Take ONE twice a day                                                                |                                                                    |  |  |  |  |  |
| Quantity                                                                                                    | 0                                                                                   |                                                                    |  |  |  |  |  |
| Script notes                                                                                                    | Prescribed by RUH - DO NOT DISPENSE                                                 |                                                                    |  |  |  |  |  |
| Administrative notes                                                                                                 |                                                                                     |                                                                    |  |  |  |  |  |
| Administrative notes                                                                                                 | 1                                                                                   |                                                                    |  |  |  |  |  |
|                                                                                                    | Ok Ok & Another Cancel                                                              |                                                                    |  |  |  |  |  |
| epeat Templates                                                                                                    |                                                                                     |                                                                    |  |  |  |  |  |
| at medication review recorded on 14 Dec 201                                                                          | 10 • • • • • • • • • • • • • • • • • • •                                            | View Current rape                                                  |  |  |  |  |  |
| harised   Drug *<br>Dec 2017 Istin Sing tablets (Pfizer Ltd)<br>56 tablet - Take ONE tablet every m                  | eming to reduce blood pressure                                                      | Last issued Pleview issues Plags<br>12 Dec 2017, 14 Dec 2010 0 (3) |  |  |  |  |  |
| Essential hypertension (XEOUc)<br>Dec 2017 Paracetamol 500mg tablets                                                 |                                                                                     | 08 Sep 2017, 14 Dec 2010 0 (6)                                     |  |  |  |  |  |
| Repeat templates (2 Selected)                                                                                        | auf a candina and                                                                   |                                                                    |  |  |  |  |  |
| pected next issue Sat 09 Sep 2017                                                                                    | Issue duration 1 Days Days between issues (1, 1, 200, 100, 9                        |                                                                    |  |  |  |  |  |
| s authorisation started Thu 14 Dec 2017                                                                              | Done by [Mrs Laura Trevena (Pharmacist)                                             | en Thu 14 Dec 20                                                   |  |  |  |  |  |
| inenstrative notes                                                                                                   |                                                                                     |                                                                    |  |  |  |  |  |
|                                                                                                    |                                                                                     |                                                                    |  |  |  |  |  |
| ther Medication Hale This                                                                                            |                                                                                     |                                                                    |  |  |  |  |  |
| Ither Medication Hear The<br>of Date 11 Drug<br>Dec 2017 Prograf 1 mg capsules (Astellas Ph<br>0 Tate DME butte e dr | arma Lidi)                                                                          | Scheduled E. Da Fiags                                              |  |  |  |  |  |

## EMIS WEB

1. Use read code **8B2D** (hospital prescription) to document that the patient has a hospital prescription

2. Open 'medication' tab

- 3. Select 'add drug' icon and enter drug details
- 4. Complete the other required details of the non-practice drug:
- a. 'Dose': HOSPITAL PRESCRIBED & SUPPLIED NOT TO BE ISSUED BY GP

b. 'Quantity': Enter ZERO or if this is not possible the lowest possible quantity should be entered e.g. 1 tablet, 1mL

c. 'Rx types': Select 'Repeat'

5. Select **'Issue'**. This will open another window. Go to the **'Change All'** tab and select **'Hospital (No Print)'** from drop down menu

6. Then click on '**Approve and complete**'. The non-practice drug will now be displayed in a different section of the medication screen to the other GP prescribed medicines (see below).

| Summary Consultations Medication Problems Investigations Care History Dary<br>Match SPR: Type - CoT Switch<br>End Resolutions Will Link problems Sets                                                                                                    | Documenta Referrals<br>Config<br>Current Ver System Screen Message Config<br>Current Ver System Current Ver System Current Current Curren |                         |                                              | 8                         |
|----------------------------------------------------------------------------------------------------|----------------------------------------------------------------------------------------------------|-------------------------|----------------------------------------------|---------------------------|
| Medication<br>box - 8 Tasks - 30 (28) Lab Reports - 17 (6) Registration - 798 (11) Medicine Nat                                                                                                    | agement - 4 (4) Documents - 11 Referais - 6 (6) SCR - 13 Report Managem                                                                                                    | ent + 8                 |                                              |                           |
| Active 🗧 EWING, Bobby (Mr)                                                                                                    | Born 15-Apr-1965 (52y) Gender Male EMIS No. 500003                                                                                                    | Usual GP LEGGATE, WILL  | LIAM (DR)                                    | E3 🕑                      |
|                                                                                                    | Current                                                                                                    |                         |                                              |                           |
| Drug / Dosage / Quantity                                                                                                    |                                                                                                    | Usage Current / Average | Last Issue Date / Authoriser                 | Last Issue Number / Methr |
| Venlafaxine 150mg modified-release capsules One To Be Taken Each Day, 28 capsul<br>Xylocaine 2% with Addrenalme 100micrograms/20ml (1 in 200,000) solution for i<br>Zoladex LA 10.8mg implant SafeSystem pre-filed syringes (AstraZeneca UK Ltd)<br>36D Zolpidem Sing tablets One To Be Taken At Hight, 28 tablet | LEGGATE, WILLIAM (DR)<br>CHANDRAN, VINOD (DR)<br>LEGGATE, WILLIAM (DR)<br>LEGGATE, WILLIAM (DR)                                                                                                    |                         |                                              |                           |
| epeat<br>Cetirizine 10mg tablets One To Be Taken Each Day, 30 tablet<br>Revaxis vaccine suspension for injection 0.5ml pre-filled syringes (sanofi pasteur                                                                                                    | MSD Ltd) For Intramuscular Injection, 1 pre-filed disposable injection                                                                                                    |                         | LEGGATE, WILLIAM (DR)<br>MURRAY, CLAIRE (Dr) | <sup>1</sup> ¥            |
| ospital<br><b>CE</b> Methadone 1mg/ml oral solution HOSPITAL PRESCRIBED & SUPPLIED - NOT ISSU                                                                                                    | JED BY GP, 0 ml                                                                                                    |                         | 23-Jun-2017 LEGGATE, WILLIA                  | M (DR) Record Hospital    |
|                                                                                                    |                                                                                                    |                         |                                              |                           |
|                                                                                                    |                                                                                                    |                         |                                              |                           |
|                                                                                                    |                                                                                                    |                         |                                              |                           |